# 四管理引擎VSS管理引擎更換過程

## 目錄

簡介
需求
採用元件
設定
網路圖表
暫存更換主管
更換電纜並插入新的管理引擎
更換電纜並插入新的管理引擎
更換當前佈線並連線到Supervisor的控制檯埠。
驗證新Supervisor的啟動行為
手動啟動當前映像
驗證
疑難排解

# 簡介

本文檔介紹在虛擬交換系統(VSS)模式下運行Quad-Sup720或Quad-Sup2T的Cisco Catalyst 6500系 列交換機的管理引擎更換過程。您可以使用本文檔從舊Supervisor使用可引導映像並引導新 Supervisor。這樣就無需備用6500機箱即可更換管理引擎。

### 必要條件

#### 需求

思科建議您瞭解以下主題:

- Cisco VSS
- VSS主用、備用和VSS ICS(機箱內備用)
- Cisco ROM監控模式(ROMmon)

當您使用所有VS-S2T-10G或所有VS-S720-10G管理引擎以及沒有備用機箱用於存放新 Supervisor時,應使用本文檔替換當前四管理引擎VSS對中的單個故障管理引擎。

您必須具有對新Supervisor的控制檯訪問許可權才能執行此過程。本文假設已配置當前VSS,以便 從Sup720的sup-bootdisk或Sup2T的bootdisk上的映像啟動。

### 採用元件

本文件所述內容不限於特定軟體和硬體版本。

本文中的資訊是根據特定實驗室環境內的裝置所建立。文中使用到的所有裝置皆從已清除(預設))的組態來啟動。如果您的網路正在作用,請確保您已瞭解任何指令可能造成的影響。

# 設定

**附註**:如果可能,建議在維護視窗中執行這些步驟。

### 網路圖表

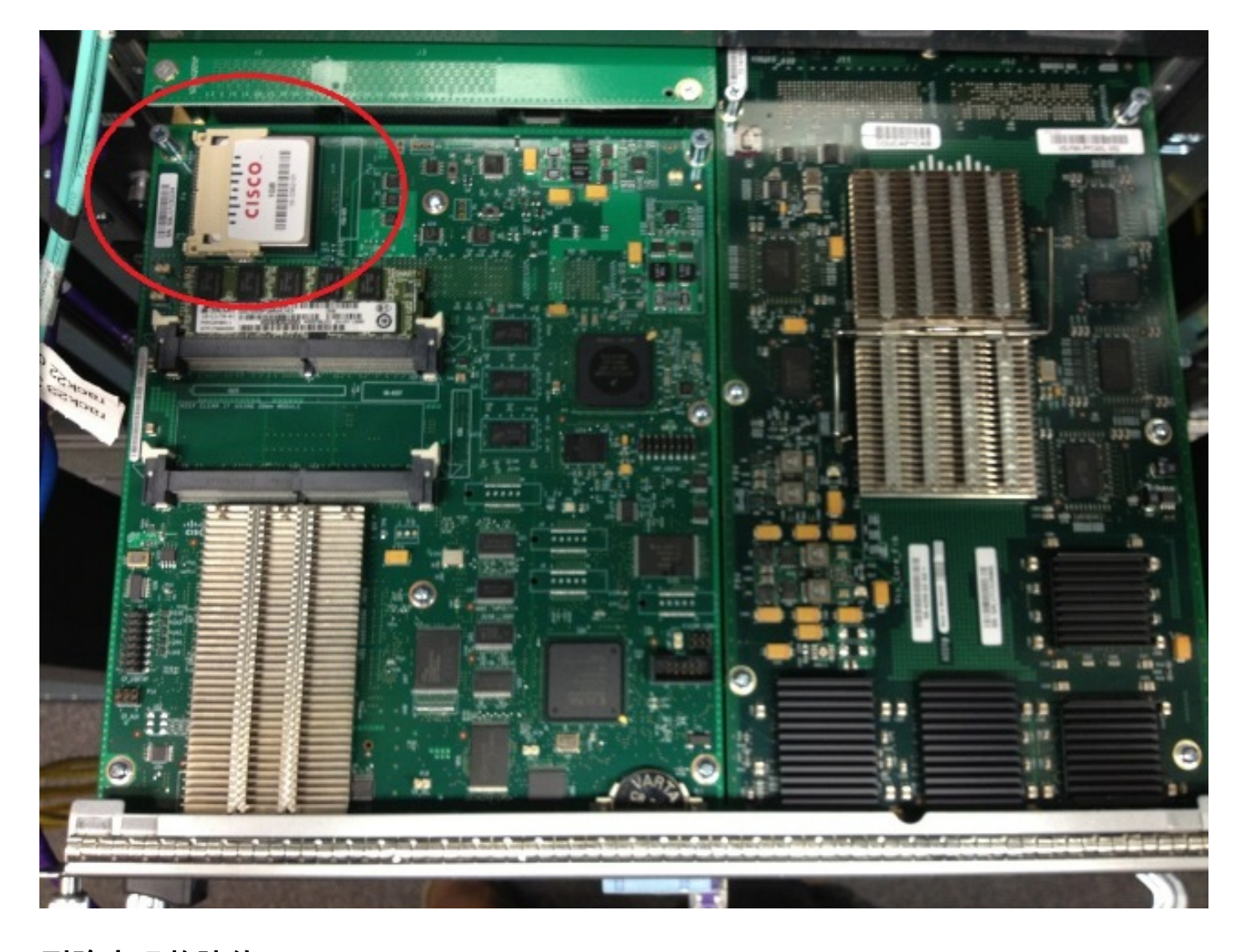

### 刪除出現故障的Supervisor

- 1. 識別並標籤連線到出現故障的管理器的當前電纜, 然後拔下電纜。
- 2. 從VSS中刪除出現故障的Supervisor並確定引導磁碟。bootdisk是位於模組頂部的小型快閃記 憶體(CF)卡。
- 3. 卸下Supervisor時,從交換機上卸下CF。把CF卡放在一邊。

### 暫存更換主管

- 1. 卸下包含替換Supervisor啟動盤的CF卡。
- 2. 將故障管理引擎中的CF卡插入更換管理引擎。
- 3. 將CF卡從更換監督器插入故障監督器,然後發回監督器並使用正常的退貨審批(RMA)流程。

#### 更換電纜並插入新的管理引擎

注意:完成此步驟之前,請閱讀並理解下一節中的步驟,以避免交換器出現任何意外問題。

#### 更換當前佈線並連線到Supervisor的控制檯埠。

- 1. 更換當前佈線並連線到Supervisor的控制檯埠。
- 2. 佈線和控制檯連線就位後,將新Supervisor完全推入機箱插槽,並確認其通過控制檯連線啟動。

### 驗證新Supervisor的啟動行為

**附註**:如果先前配置的引導映像不存在,替換supervisor可能會嘗試引導第一個檔案系統或引 導到ROMmon。

如果系統引導的映像與當前VSS環境中當前運行的映像不同,則必須使用break過程將系統中斷為 ROMmon。最常見的分段程式是按**Ctrl + Alt + Pause/Break**。請參閱此處的其他break方法:<u>標準分</u> <u>段順序</u>。

| System Bootstrap, Version 12.2(50r)SYS3, RELEASE SOFTWARE (fc1)<br>Technical Support: http://www.cisco.com/techsupport |
|----------------------------------------------------------------------------------------------------|
| PYRAMID platform with 2097152 Kbytes of main memory                                                                    |
| Autoboot: failed, BOOT string is empty<br>Autoboot executing command: "boot "                                          |
| bootdisk:%s72044-atafslib-m: Digitally Signed Release Software with key version A                                      |
| Initializing ATA monitor library<br>string is bootdisk:s2t54-adventerprisek9-mz.SPA.150-1.SY4.bin                      |
| bootdisk:%s72044-atafslib-m: Digitally Signed Release Software with key version A                                      |
| Initializing ATA monitor library                                                                                       |
| monitor: command "boot" aborted due to user interrupt                                                                  |
| 當您在ROMmon中時,從卸下的CF卡識別啟動盤上的正確映像,然後使用此映像啟動系統。                                                                            |
| rommon 4 > dir bootdisk:                                                                                               |

bootdisk:%s72044-atafslib-m: Digitally Signed Release Software with key version A

Initializing ATA monitor library... Directory of bootdisk: 3 33554432 -rw- sea\_console.dat 10217 33554432 -rw- sea\_log.dat 7690 98145752 -rw- s2t54-advipservicesk9-mz.SPA.151-1.SY1 15754 0 drw- call-home rommon 5 > boot bootdisk:s2t54-advipservicesk9-mz.SPA.151-1.SY1 bootdisk:%s72044-atafslib-m: Digitally Signed Release Software with key version A Initializing ATA monitor library...

如果新Supervisor啟動正確的映像,則無需執行進一步的操作。如果Supervisor未啟動正確的映像 ,請進入ROMmon並繼續執行下一步。

如果Supervisor嘗試載入不正確的映像但未進入ROMmon,請物理重置Supervisor並再次嘗試中斷 過程。

#### 手動啟動當前映像

- 1. 輸入**dir bootdisk:(dir sup-bootdisk:** for Sup720)命令,以列出已移動到此Supervisor的CF的內 容。
- 2. 識別所需的映像後,將系統開機到此映像,然後使用boot bootdisk:< image >命令。 Supervisor將開始啟動並檢測機箱中的當前Supervisor。當偵測到目前的Supervisor時,系統 會自動設定適當的交換器編號,且系統會針對新的交換器編號重設新Supervisor,以便生效。

\*May 8 19:17:39.495: %PFREDUN-6-STANDBY: Initializing as STANDBY processor for this switch \*May 8 19:17:39.959: %SYS-3-LOGGER\_FLUSHED: System was paused for 00:00:00 to ensure console debugging output.

\*May 8 19:17:39.959: %PFINIT-6-ACTIVE\_VS: Active supervisor is in virtual switch mode, but SWITCH\_NUMBER rommon variable not set on the in-chassis standby. Setting SWITCH\_NUMBER variable in rommon and resetting the in-chassis standby.

Resetting .....

**附註**:必須準備好再次進入ROMmon並重複該過程,以便引導正確的映像。 只有交換機編號 已同步。啟動變數尚未同步,交換機可能會再次嘗試載入錯誤的映像。

### 驗證

使用本節內容,確認您的組態是否正常運作。

驗證正確的引導變數和配置暫存器。當系統啟動原始Supervisor並同步所有適當的變數時,輸入以 下命令以確認過程已完成:

- Show module switch all
- •驗證新Supervisor運行相同的映像並在CSSO中運行
- Show bootvar

成功後,所有主管都應該啟動並運行相同版本的代碼。啟動變數和交換機編號應完全同步。

# 疑難排解

本節提供的資訊可用於對組態進行疑難排解。

如果新的映像未在Supervisor上啟動,而bootdisk已損壞或者沒有可引導的映像,請將具有所需映像 的備用CF卡插入disk0:並重複該過程。當新Supervisor在新映像上運行時,格式化bootdisk並從 disk0:複製所需的映像啟動盤上。